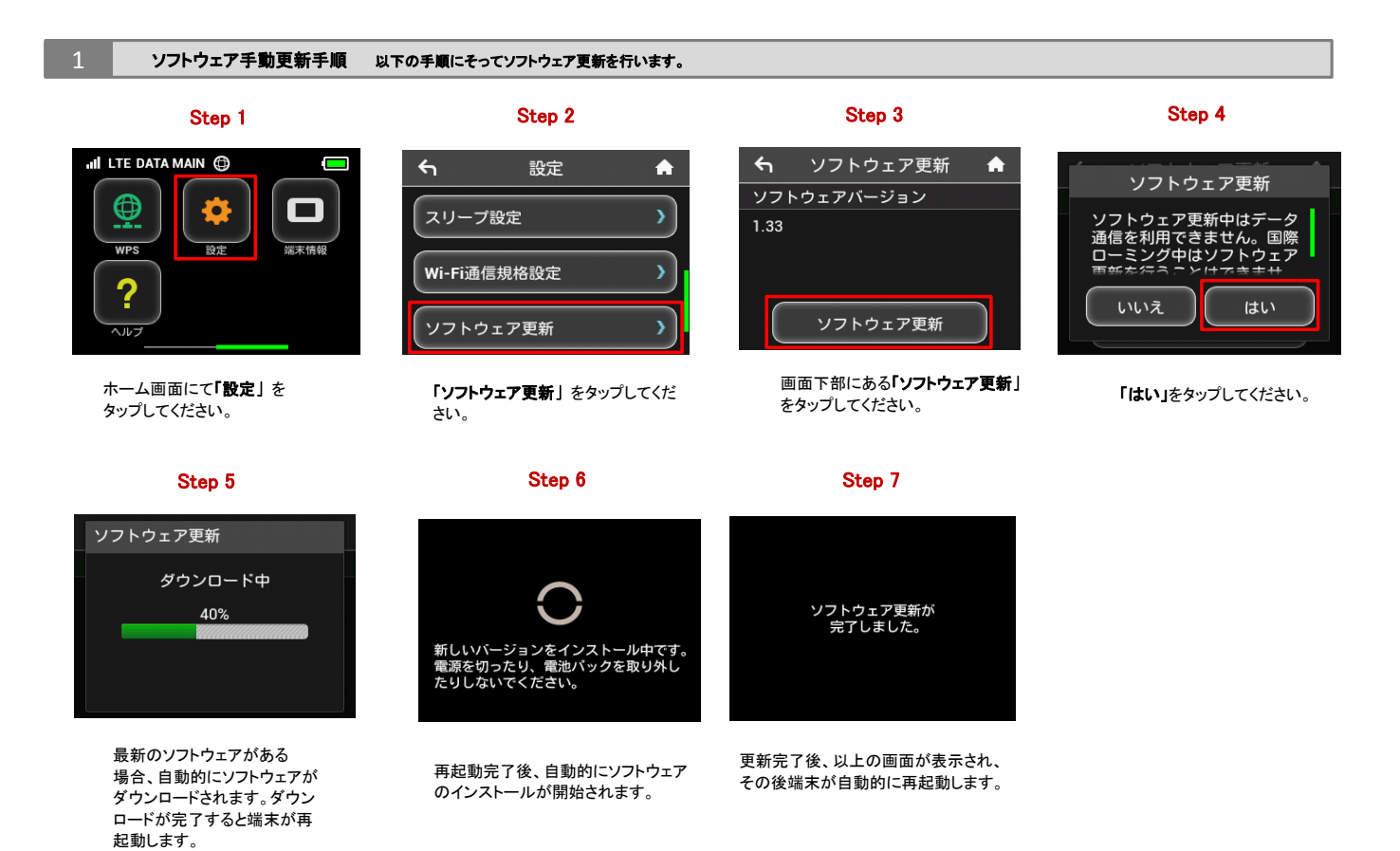

ソフトウェアバージョンの確認 以下の手順でソフトウェア更新が正常完了したことを確認できます。

## Step 1

2

## Step 2

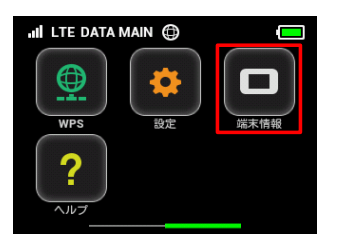

ホーム画面にて「端末情報」を タップしてください。

|             |       | Step 2 |   |
|-------------|-------|--------|---|
|             | ∽     | 端末情報   | A |
| ソフトウェアパージョン |       |        |   |
|             | *.**  |        |   |
|             | 機種名   |        |   |
|             | 301HW |        |   |

ソフトウェアバージョンが最新である ことをご確認ください。